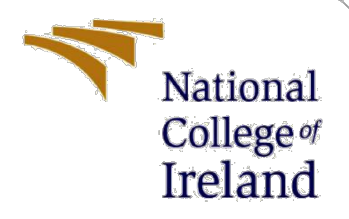

# **Configuration Manual**

MSc Research Project Cyber Security

Dhruvesh Parekh Student ID: X20182457

School of Computing National College of Ireland

Supervisor: Vikas Sahni

#### National College of Ireland

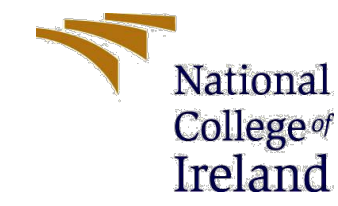

#### **MSc Project Submission Sheet**

**School of Computing** 

| Student Name:  | Dhruvesh Parek                       | h               |             |           |            |
|----------------|--------------------------------------|-----------------|-------------|-----------|------------|
| Student ID:    | X20182457                            |                 |             |           |            |
| Programme:     | MS in Cyber Security Year: 2021-2022 |                 |             |           | 2021-2022  |
| Module:        | Research Project                     |                 |             |           |            |
| Lecturer:      | Vikas Sahni                          |                 |             |           |            |
| Date:          | 26/04/2022                           |                 |             |           |            |
| Project Title: | Using AES Encry                      | ption to Secure | ly Embed Da | ata in Vi | deo Files. |
| Word Count:    | 734                                  | Page Count:     | 09          |           |            |

I hereby certify that the information contained in this (my submission) is information pertaining to research I conducted for this project. All information other than my own contribution will be fully referenced and listed in the relevant bibliography section at the rear of the project.

<u>ALL</u> internet material must be referenced in the bibliography section. Students are required to use the Referencing Standard specified in the report template. To use other author's written or electronic work is illegal (plagiarism) and may result in disciplinary action.

#### Signature: Dhruvesh Parekh

**Date:** 26/06/2022

#### PLEASE READ THE FOLLOWING INSTRUCTIONS AND CHECKLIST

| Attach a completed copy of this sheet to each project (including multiple  |  |
|----------------------------------------------------------------------------|--|
| copies)                                                                    |  |
| Attach a Moodle submission receipt of the online project                   |  |
| submission, to each project (including multiple copies).                   |  |
| You must ensure that you retain a HARD COPY of the project, both           |  |
| for your own reference and in case a project is lost or mislaid. It is not |  |
| sufficient to keep a copy on computer.                                     |  |

Assignments that are submitted to the Programme Coordinator Office must be placed into the assignment box located outside the office.

| Office Use Only                  |  |  |  |  |
|----------------------------------|--|--|--|--|
| Signature:                       |  |  |  |  |
| Date:                            |  |  |  |  |
| Penalty Applied (if applicable): |  |  |  |  |
|                                  |  |  |  |  |

## **Configuration Manual**

Dhruvesh Parekh Student ID: X20182457

### **1** Introduction

The configuration manual would discuss the research study, the key methodologies, evaluations, and implementations that occurred. It presents a revolutionary method for concealing data within a digital medium by combining video steganography and the AES algorithm. A Java GUI code is used to allow the user to encrypt and decrypt data over video files. To conduct the encryption, the AES encryption technique takes the plain text and encrypts it using a key size of AES-256 bits. A salt function is used in conjunction with AES encryption to create ciphertext with double security. The video files are divided into image frames, and then the LSB technique is used to hide data in the image frames. The key benefit of using LSB as an embedding technique over other approaches is that it can embed huge amounts of data with minimal distortion.

### 2 System Configuration

| Hardware  | Configuration |  |  |
|-----------|---------------|--|--|
| Processor | Intel i5      |  |  |
| Ram       | 8Gb           |  |  |
| Hard disk | 512Gb         |  |  |

### 2.1 Hardware Configuration

### 2.2 Software Configuration

| Software                   | Configuration      |
|----------------------------|--------------------|
| Operating System           | Windows 10         |
| Tools                      | Apache NetBeans 12 |
| Scripting language         | Java               |
| Scripting language Version | Java 15            |

### 3 Implementation

After installing JDK 15 and NetBeans 12.0, the NetBeans IDE is used to build the application. For this, open NetBeans, File  $\rightarrow$  New Project  $\rightarrow$  Java Project  $\rightarrow$  Provide project name  $\rightarrow$  Finish.

The purpose of this project to build a secure communication between two person using combination of cryptography and steganography.

To run the project:

- 1. Open NetBeans IDE
- 2. File  $\rightarrow$  Open  $\rightarrow$  Project Name (Video Steganography)

Once the project is imported and executed the home page of the application opens as shown in figure 1.

| STEGANOGRAPHY       | – 🗆 X                      |
|---------------------|----------------------------|
|                     | Security                   |
|                     | ENCRYPT OR DECRYPT FILE(S) |
|                     | Steganography              |
|                     | EMBED                      |
|                     | DE-EMBED                   |
| Video Steganography |                            |
| About Help          |                            |
|                     |                            |

Figure 1: Main Page

As shown in figure 2 the code snippet is meant for encryption of file.

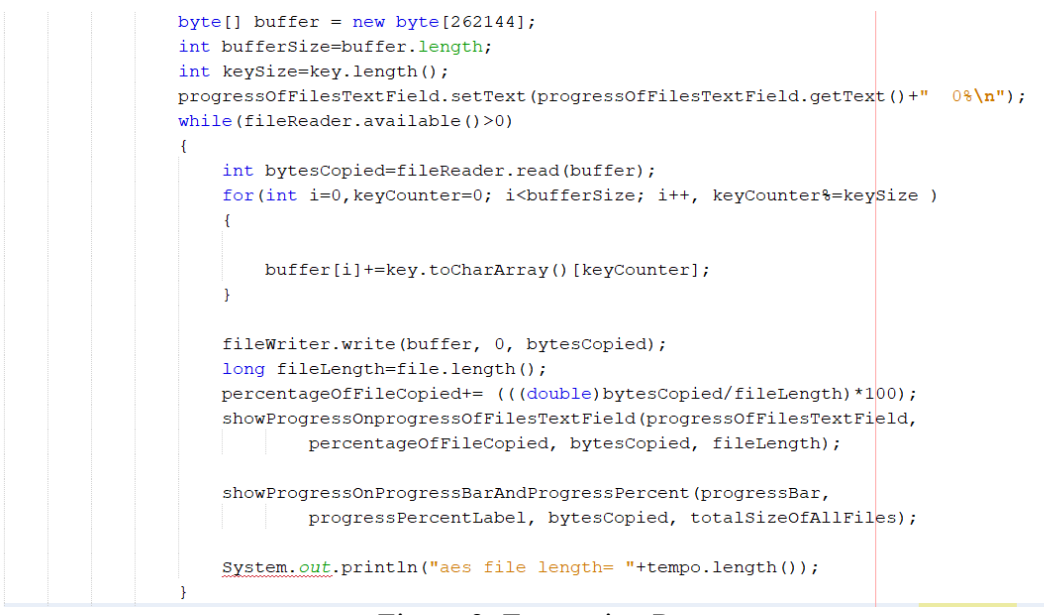

Figure 2: Encryption Process

Figure 3 shows the file content after the encryption of file.

| <u>\$</u>                                                      |                |             |                | —      |       | $\times$ |
|----------------------------------------------------------------|----------------|-------------|----------------|--------|-------|----------|
| Encrypting:                                                    |                |             |                |        |       |          |
| Encrypting C:\Users\ASUS\Desktop\Test.bt<br>100%<br>Done!      |                |             |                |        |       |          |
| 🧊 encrypted Test - Notepad                                     |                |             |                | _      |       | ×        |
| File Edit Format View Help<br>804f50ddbaab7f28c933a95c162d019a | acbf96afde56db | a10e4c7dfcf | Fe453dec4bacf5 | e78b1d | dbdc1 | 695; ^   |
|                                                                | Ln 1, Col 1    | 100%        | Windows (CRLF) | ANSI   |       | - I      |
|                                                                | ОК             |             |                |        |       | 100%     |

Figure 3: Encrypted file

As shown in figure 4 the code snippet is meant for decryption of file.

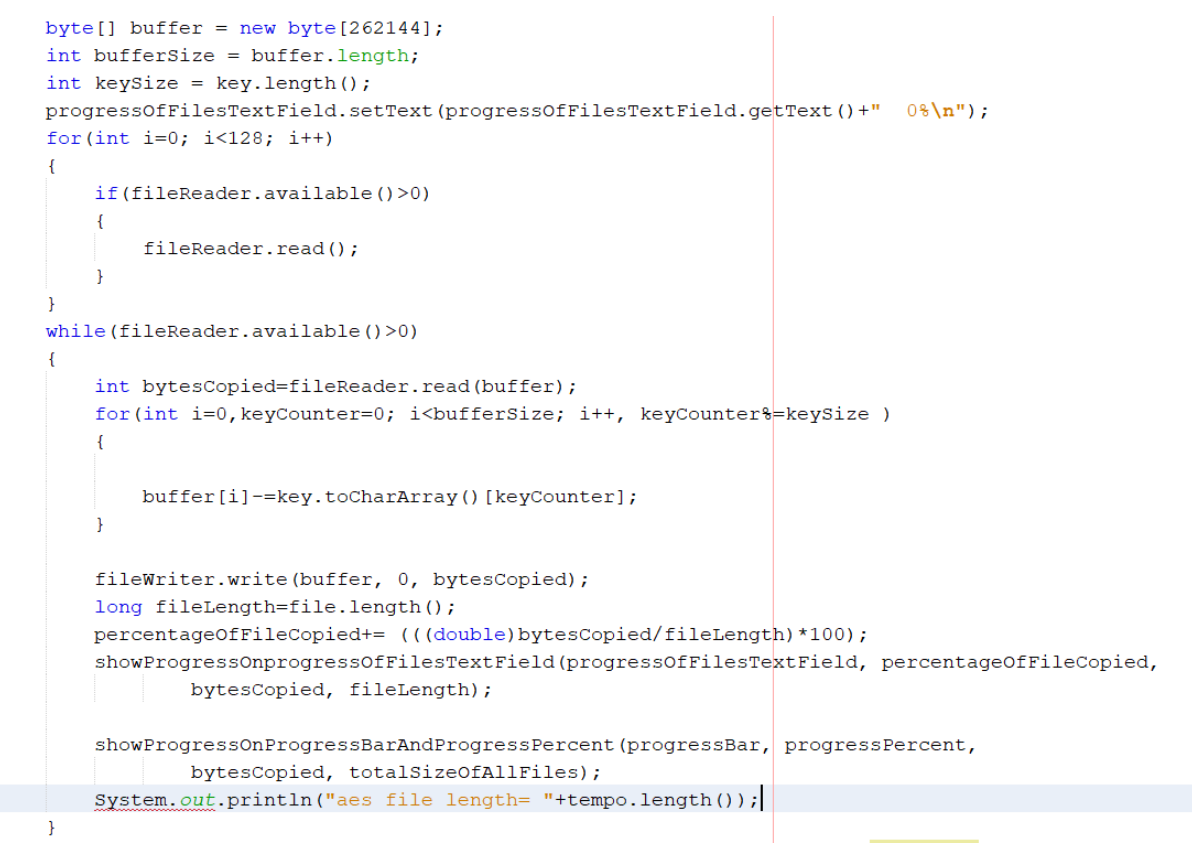

Figure 4: Decryption process

Figure 5 shows the file content after the decryption of file.

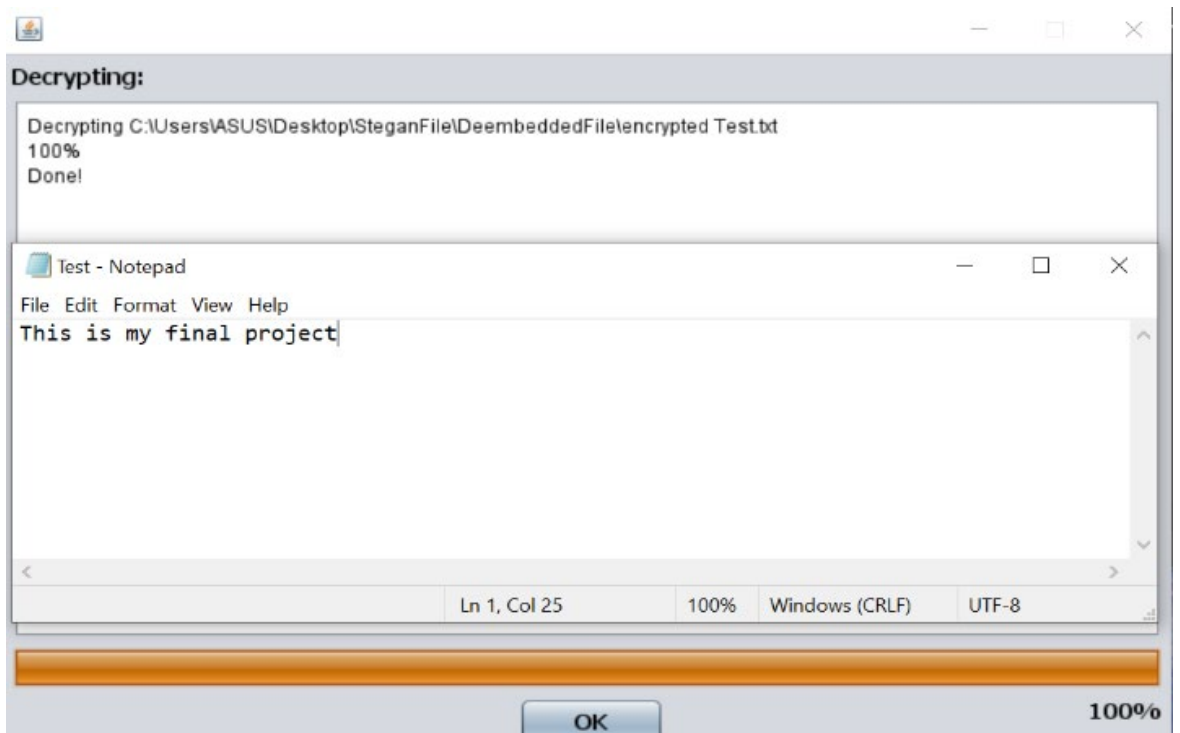

Figure 5: Decrypted file

As presented in figure 6 & 8 is code snippet of Stegnogaraphy process.

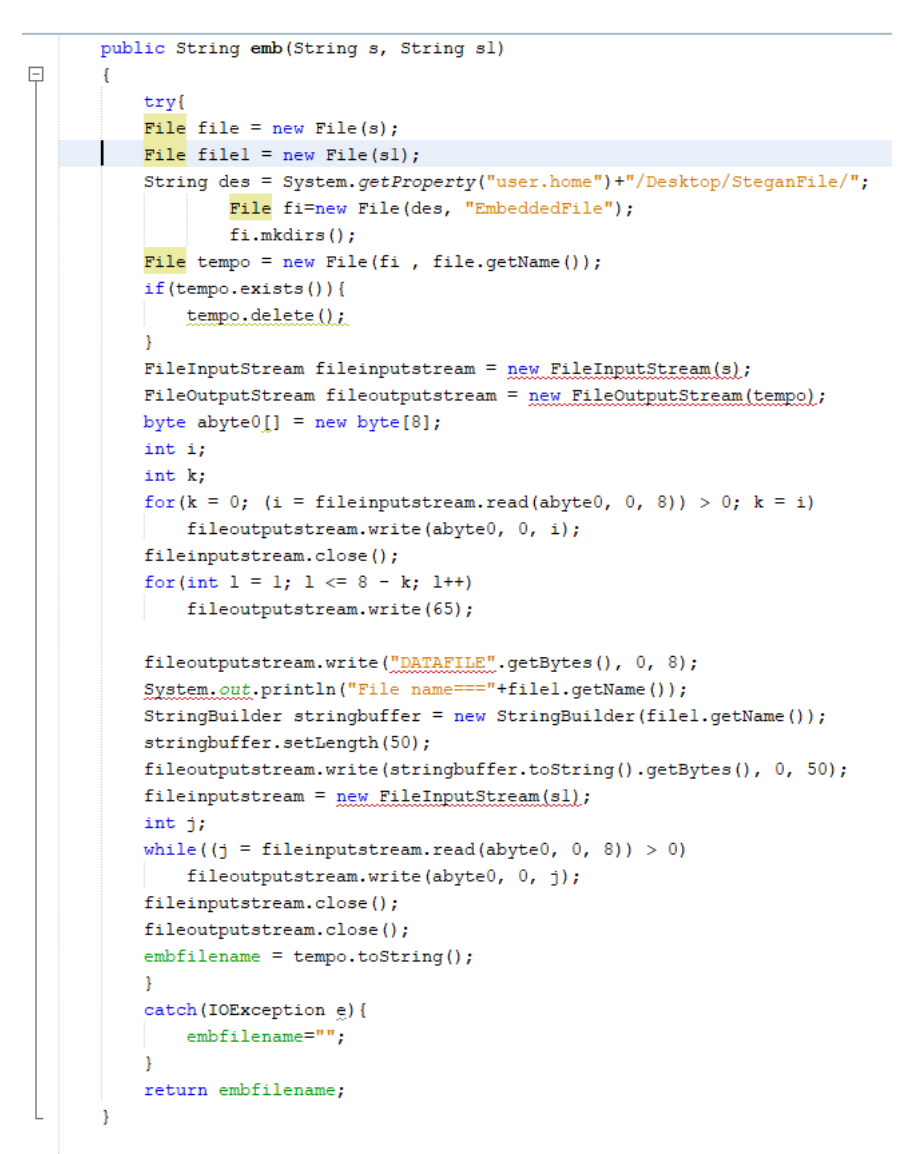

### Figure 6: Embedding process

Below figure shows embedding the encrypted file into a video file

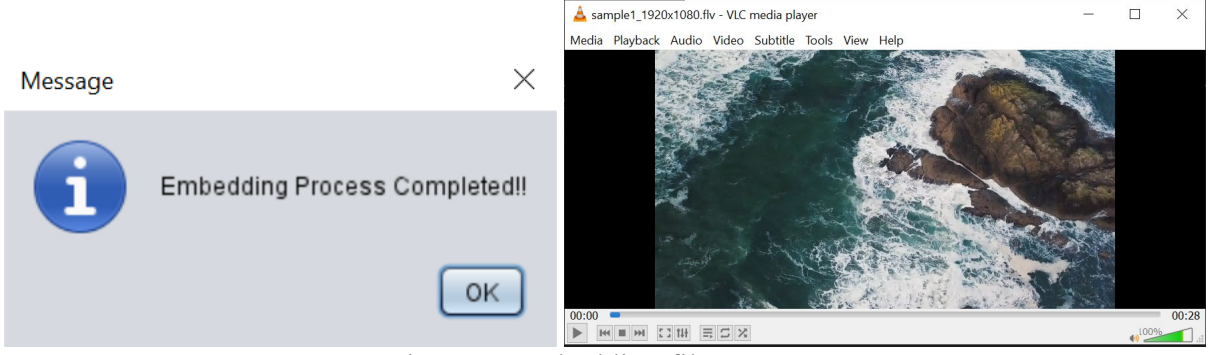

Figure 7: Embedding file

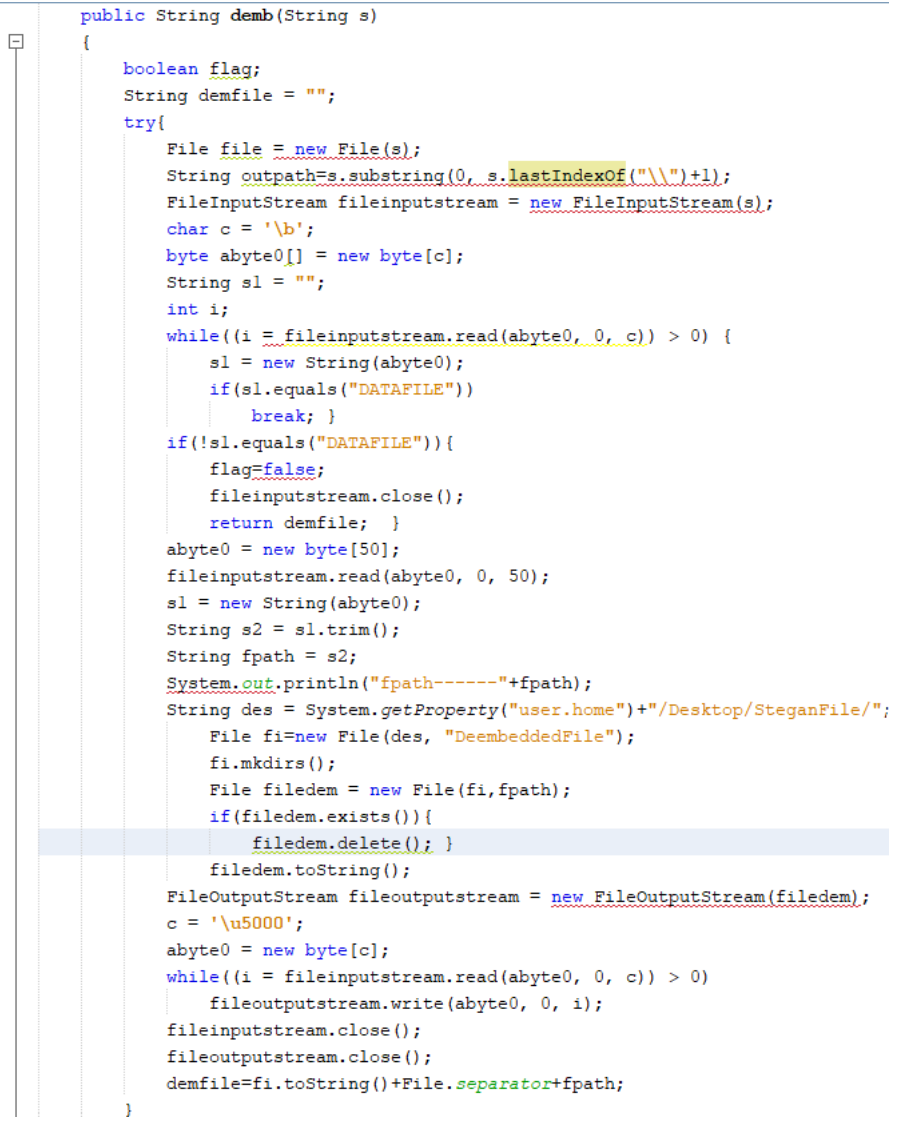

Figure 8: De-Embedding process

Below process is executed for de-embeding a video file.

| 🚳 VideoSteganoGraphyDeEmbeding Video File — |  | $\times$        | 🛃 VideoSteganoGraphyDeEmbeding Video File — 🛛 🛛 🕹 |  |  |
|---------------------------------------------|--|-----------------|---------------------------------------------------|--|--|
| De-Embeding Video File                      |  |                 | De-Embeding Video File                            |  |  |
| File: uddadEila\sample1_1920v1080.ftv       |  |                 | Message ×                                         |  |  |
| De-Embed Close                              |  |                 | De-Embedding Process Completed                    |  |  |
| Video File : sample1_1920x1080.flv          |  |                 | <i>Video File :</i> sample1_1920x1080.flv         |  |  |
| De-Embed File :                             |  | De-Embed File : |                                                   |  |  |
|                                             |  |                 |                                                   |  |  |

Figure 9: De-Embedding file

### **4** References

- [1] Upasana, "How To Install Java 12 On Windows 10," edureka.co, 03 07 2019. [Online]. Available: https://www.edureka.co/blog/install-java-on-windows/. [Accessed 15 04 2022].
- [2] R. Saive, "How to Install NetBeans IDE 12 in Debian, Ubuntu and Linux Mint," tecmint, 20 06 2020. [Online]. Available: https://www.tecmint.com/install-netbeans-ide-in-ubuntu-debian-linux-mint/. [Accessed 19 04 2022].
- [3] P. Krill, "JDK 12: The new features in Java 12," infoworld, 19 03 2019. [Online]. Available: https://www.infoworld.com/article/3301197/jdk-12-the-new-features-in-java-12.html. [Accessed 02 04 2022].